# WinEra ERP

## Στρατηγική Επιλογή Ανάπτυξης

Ειδικά Θέματα Παραμετροποίησης

Οδηγίες για την Παραμετροποίηση, Καταχώριση και Αποστολή της Μηνιαίας Κατάστασης ΜΥΦ

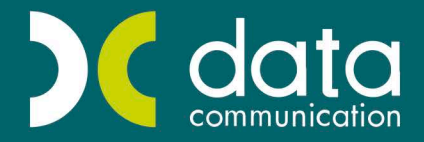

Gold Microsoft Partner

--- Microsoft

### ΟΔΗΓΙΕΣ ΓΙΑ ΤΗΝ ΠΑΡΑΜΕΤΡΟΠΟΙΗΣΗ, ΚΑΤΑΧΩΡΙΣΗ ΚΑΙ ΑΠΟΣΤΟΛΗ ΤΗΣ ΜΗΝΙΑΙΑΣ ΚΑΤΑΣΤΑΣΗΣ ΜΥΦ

Σύμφωνα με τις διατάξεις του **Ν. 4174/2013** και **Ν.4223/2013** καθορίζεται ο νέος τρόπος υποβολής των φορολογικών στοιχείων πελάτων και προμηθευτών για τα εκδοθέντα και ληφθέντα φορολογικά στοιχεία, υποβάλλοντας την Μηνιαία Κατάσταση ΜΥΦ, αποκλειστικά με τη χρήση ηλεκτρονικής μεθόδου. Προκειμένου να γίνει η σωστή παραμετροποίηση στην εφαρμογή έτσι ώστε να δημιουργηθεί το αρχείο της Μηνιαίας Κατάστασης ΜΥΦ, θα χρειαστεί να γίνουν ορισμένες ενημερώσεις στη διαχείριση των λογαριασμών, στη διαχείριση πελατών/προμηθευτών καθώς και στις παραμέτρους των παραστατικών.

#### Για τη Διαχείριση Λογαριασμών

Από το μενού **«Γενική Λογιστική Κύριες Εργασίες Διαχείριση Λογαριασμών»** επιλέγετε τους λογαριασμούς που χρησιμοποιείτε και συμπληρώνετε το πεδίο **«Είδος Συναλλαγής»** με την τιμή **«Τιμολόγια Εκροών»**, **«Λιανικές Πωλήσεις»**, **«Τιμολόγια Εισροών»** και **«Δαπάνες μη Διασταυρούμενες»** ανάλογα με το πώς θέλετε οι κινήσεις του κάθε λογαριασμού λογιστικής να ενημερώνουν το αρχείο της Μηνιαίας Κατάστασης.

Οι λογαριασμοί λογιστικής που χρειάζεται να ενημερωθούν με το είδος συναλλαγής είναι της ομάδας 7 για τις πωλήσεις, της ομάδας 2 για τις αγορές και της ομάδας 6 για τις δαπάνες.

Θα χρειαστεί να προσέξετε έτσι ώστε οι λογαριασμοί της ομάδας 3 και 5 (Πελάτες, Προμηθευτές, Πιστωτές, Λογαριασμοί ΦΠΑ) να μην έχουν συμπληρωμένο το πεδίο **«Είδος Συναλλαγής»**.

| ασικά | Οοιζόμενα     | Ισοζύνιο Δονσοισσμού                 | Kivógar     | 1              |                |                    |          |
|-------|---------------|--------------------------------------|-------------|----------------|----------------|--------------------|----------|
|       | Οριζομενα     | 100004107704000000                   | itivijotiç  |                |                |                    |          |
|       | Κωδικός       | 70.00.00.0023                        |             | Περιγραφή      | ΠΩΛΗΣΕΙΣ ΕΜΠΟ  | ΡΕΥΜΑΤΩΝ ΕΣΩΤ. >   | KONAPIKA |
| Мето  | φερόμενος     | '0×1                                 |             | Έντυπα Φ.Π.Α.  | 70.00.0023     | ΠΩΛΗΣΗ ΕΜΠΟΡΕΥ     | 'MATΩN 2 |
|       | Ενεργός       | Ναι                                  | Κατ         | ηγορία Εντ. Ε3 |                |                    |          |
| Λογ   | //σμός Φ.Π.Α. | 54.00.00.7023                        | Λο          | γ/σμός Προϋπ.  |                | []                 |          |
|       | Κατάσταση     | Μικτός                               |             | ν. Μεταφοράς   |                |                    |          |
| Σύνδε | orn με Μ.Υ.Φ. | No                                   | <u>Σ</u> υ  | νοδική Χοέωση  |                | 1                  |          |
| Erea  | - 5           | Ture Résure Francés                  |             |                | 10 411 00      | 1                  |          |
| Eloo  | ς Ζυναπιαγής  | Τιμοπογία Εκροών<br>Τιμοπόγια Εκροών | V 200       |                | 10.411,00      |                    |          |
| Ενημ  | έρωση Ιζίρου  | Αιανικές Πωλήσεις                    |             | Ynóloino       | -10.411,66     | 8                  |          |
| Ηχητι | κή περιγραφή  | Δαπάνες μη Διασταυ                   | ρούμεν Κατι | ηγ.Επιμερισμού | -              |                    |          |
| ŀ     | λυτόματη Ενη  | μ. Αναλ/κής                          |             | 1η Κατηγ.Έ     | ργου 🔰 2η Κατη | ιγ.Έργου 🔰 3η Κατη | γ.Έργου  |
| Σι    | υγκεντρωτικέ  | ς Εγγραφές                           |             |                |                |                    |          |
|       | Ανώτατο Όρι   | ο Λογ/σμού                           |             |                |                |                    |          |
|       |               | Λογο                                 | ιριασμοί    | Ισολογισμ      | ού             |                    |          |

#### Για τη Διαχείριση Πελάτων

Στο μενού «Πωλήσεις-Αγορές\Κύριες Εργασίες\Διαχείριση Πελατών», έχει προστεθεί το πεδίο «Υπόχρεος ΜΚ(xml)» προκειμένου να ενημερώνεται η Μηνιαία Κατάσταση ΜΥΦ. Το πεδίο συμπληρώνεται με την τιμή «Ναι» εφόσον οι κινήσεις που έχουν γίνει για τον συγκεκριμένο πελάτη, θέλετε να συμπεριληφθούν στο αρχείο της ΜΥΦ. Αντίθετα σε περίπτωση που οι κινήσεις για τον συγκεκριμένο πελάτη δεν θέλετε να συμπεριληφθούν στο αρχείο της Μηνιαίας Κατάστασης, τότε το πεδίο «Υπόχρεος ΜΚ(xml)» θα συμπληρωθεί με την τιμή «Όχι».

|                        | Διαχείριση                      | η Πελατών  Κύριες Εργασίες |                     | ×        |
|------------------------|---------------------------------|----------------------------|---------------------|----------|
|                        |                                 |                            |                     | Επιλογές |
| Βασικά Διάρορα Οικ     | τονομικά Οριζόμενο Αυτοκ. Ισοζί | ύγιο Κινήσεις Αγροτεμάχια  |                     |          |
| 🕼 Κωδικός              |                                 |                            | Διούθυνση Εταιρίας  |          |
| Επωνυμία               |                                 | Διεύθυνση                  |                     |          |
| А.Ф. <b>М</b> .        | 🥥 i                             | Πόλη                       | Т.К                 |          |
| Υποβολή Μ.Υ.Φ.         |                                 | Τηλόφωνα                   |                     |          |
| Ynóxpeos MK(xml)       | <u> </u>                        | Fax                        | Telex               |          |
| Καθεστώς Φ.Π.Α.        | Nai<br>'Ox                      |                            | Διεύθυνση Παράδοσης |          |
| <u>Λαγ/μός Λογ/κής</u> |                                 | Διεύθυνση                  |                     |          |
| Ξναϊθκός Κωδ.          |                                 | Πόλη                       | T.K                 |          |
| ΞναϠ/κή Επων.          |                                 | Τηλέφωνα                   | 1                   |          |
| Κωβ. Συσχέτισης        |                                 | Fax                        | Telex               |          |
| <u>Δ.Ο.Υ.</u>          |                                 | Συν. Χρέωση                |                     |          |
| <u>Επάγγελμα</u>       |                                 | Συν Πίστωση                |                     |          |
| Ενεργός                | Ναί                             | 'τ'πέλοιπο                 |                     |          |
| E-mail                 |                                 |                            |                     |          |

#### Για τη Διαχείριση Προμηθευτών

Στο μενού «Πωλήσεις-Αγορές\Κύριες Εργασίες\Διαχείριση Προμηθευτών» έχει προστεθεί το πεδίο «Υπόχρεος ΜΚ(xml)» με τις τιμές «Ναι/Όχι». Το πεδίο συμπληρώνεται με την τιμή «Ναι» εφόσον θέλετε οι κινήσεις του προμηθευτή να συμπεριληφθούν στο αρχείο της Μηνιαίας Κατάστασης. Αντίθετα το πεδίο συμπληρώνεται με την τιμή «Όχι» σε περίπτωση που οι κινήσεις του συγκεκριμένου προμηθευτή, θέλετε να συμπεριληφθούν στο αρχείο αλλά με την ένδειξη ως μη υπόχρεος, έτσι ώστε να μην αναμένεται διασταύρωση από το σύστημα της ΓΓΠΣ.

| -          |              |               |            | Δ         | ιαχείρι | ση Προμ  | ηθευτών  | Κύριες Εργασίες |                    | ×        |
|------------|--------------|---------------|------------|-----------|---------|----------|----------|-----------------|--------------------|----------|
|            |              |               |            |           |         |          |          |                 |                    | Επιλονές |
| Βασικά     | Διάφορα      | Оік           | ονομικά    | Οριζόμενα | Аиток.  | Ισοζύγιο | Κινήσεις |                 |                    |          |
|            | Κωδ          | ικός          |            |           | -       |          |          |                 | Διεύθυνση Εταιρίας |          |
|            | Επωγι        | μία           |            |           |         |          |          | Διεύθυνση       |                    |          |
|            | A.4          | Þ.M.          |            |           |         | ۵        |          | Πόλη            | Т.К.               |          |
| Yn         | ιοβολή Μ. Ί  | <b>Υ.Φ</b> .  |            |           |         |          |          | Τηλέφωνα        |                    |          |
| Ynó        | χρεος ΜΚ(    | xml)          |            |           | V       |          |          | Fax             | Telex              |          |
| <u>Καθ</u> | εστώς Φ.     | <u>П.А.</u>   | Ναι<br>Όχι |           |         |          |          | Δ               | ιεύθυνση Παράδοσης |          |
| <u>Λογ</u> | /μός Λογ/    | <u>kńs</u>    |            |           |         |          |          | Διεύθυνση       |                    |          |
|            | Εναλ/κός     | Κωδ.          |            |           |         |          |          | Πόλη            | Т.К.               |          |
|            | Εναλ/κή Ε    | πων.          |            |           |         |          |          | Τηλέφωνα        |                    |          |
| к          | κωδ. Συσχέτ  | ισης          |            |           |         |          |          | Fax             | Telex              |          |
|            | Δ            | . <u>0.Y.</u> |            |           |         |          |          | Συν. Χρέωση     |                    |          |
|            | <u>Επάγγ</u> | <u>σц63</u>   |            |           |         |          |          | Συν. Πίστωση    |                    |          |
|            | Ενεργ        | YÓS           | Ναι        |           |         |          |          | οπιοδόηΥ        |                    |          |
|            | E            | -mail         |            |           |         |          |          |                 |                    |          |

#### ΔΙΑΧΕΙΡΙΣΗ ΠΑΡΑΣΤΑΤΙΚΩΝ

Στις παραμέτρους των παραστατικών, που μπορείτε να βρείτε από το μενού Πωλήσεις-Αγορές\ Πίνακες\ Παραστατικά έχουν προστεθεί δύο επιπλέον πεδία, η «Ενημέρωση ΜΚ(xml)» και ο «Αριθ. Ταμειακής».

Για κάθε παραστατικό που χρησιμοποιείτε θα πρέπει να ενημερωθεί το πεδίο «**Ενημέρωση ΜΚ(xml)**», με μια από τις παρακάτω τιμές:

- Όχι συμπληρώνεται σε περίπτωση που δεν θέλετε το συγκεκριμένο παραστατικό να ενημερώσει το αρχείο της ΜΥΦ.
- Θετικά συμπληρώνεται σε περίπτωση κανονικού παραστατικού.
- Αρνητικά συμπληρώνεται αν πρόκειται για Πιστωτικό παραστατικό.
- Ακυρωτικά Θετικά συμπληρώνεται σε ακυρωτικό παραστατικό, συγκεκριμένα όταν ακυρώνει παραστατικό που εμφανίζεται θετικά στη ΜΥΦ (Normal).
- Ακυρωτικά Αρνητικά συμπληρώνεται όταν το ακυρωτικό παραστατικό ακυρώνει παραστατικό που εμφανίζεται αρνητικά στη ΜΥΦ (Credit).

Το πεδίο **«Ενημέρωση ΜΚ (xml)»** υπάρχει και στα 4 tabs του παραστατικού (**Ἐκδοση, Λήψη,** Λογιστική Ἐκδοση, Λογιστική Λήψη). Στην περίπτωση που η κίνηση του παραστατικού γίνεται από τη Λογιστική, πρέπει να έχει ενημερωθεί το 3° και το 4° tab, ενώ αν γίνεται από την Τιμολόγηση, πρέπει να έχει ενημερωθεί το 1° και το 2° tab.

Το πεδίο «**Αριθ. Ταμειακής**» συμπληρώνεται μόνο αν έχετε ταμειακή/ες μηχανή/ες και θέλετε η ενημέρωση να γίνεται ανά ταμειακή μηχανή. Επίσης εάν θέλετε οι πωλήσεις από τις ταμειακές μηχανές να συγκεντρώνονται σε μια εγγραφή, τότε πρέπει να επιλέξετε την τιμή *< 0 > < Όλες οι ταμειακές>*. Η δημιουργία των νέων ταμειακών μηχανών γίνετε από τις **Πωλήσεις-Αγορές\ Εκτυπώσεις ΚΕΠΥΟ\ Στοιχ. Ταμ. Μηχανών για Μην. Κατάσταση ΜΥΦ**.

| / Παραστατικά \                                                                                                 |                                                                 |                                               |  |  |  |  |
|----------------------------------------------------------------------------------------------------|-----------------------------------------------------------------|-----------------------------------------------|--|--|--|--|
| ural and a second second second second second second second second second second second second second second se | Παραστατικά  Πίνακες                                            |                                               |  |  |  |  |
|                                                                                                    |                                                                 | Αντιγραφή Σύνδεσης Τιμολόγησης - Λογιστικής   |  |  |  |  |
| Κωδικός 001 Περιγραφή ΔΕΛ                                                                                       | ΓΙΟ ΑΠΟΣΤΟΛΗΣ - ΤΙΜΟΛΟΓΙΟ                                       | Σύντ.Περιγρ. ΔΑ-ΤΙΜ                           |  |  |  |  |
| Σειρά 1η Φόρμα Εκτ. Έντι                                                                                        | υπο Τιμολόγησης(Inkjet-A4)-Cosmedico                            | Εκτυπωτής 1ης Φόρμας                          |  |  |  |  |
| Α/Α 25 2η Φόρμα Εκτ.                                                                                            |                                                                 | Εκτυπωτής 2ης Φόρμας                          |  |  |  |  |
| Ενεργό Ναι Παρ. Αρίθμησης                                                                                       |                                                                 | Εναίλ.Εκτ. 1ης Φόρμας                         |  |  |  |  |
| ου οιγόλουτου Αταιατού Αποστολής -Τιμολοχίου ως                                                                 | συνενωμένο στοιχείο πρέπει να περιέχει<br>αυτόχοργα τα δεδομέγα | Εναλ.Εκτ.2ης Φόρμας                           |  |  |  |  |
| του δελτίου αποστολής.                                                                                          |                                                                 | Παρ. Ακυρωτικού ΕΔΙΚΟ ΑΚΥΡΩΤΙΚΟ ΣΗΜΕΙΩΜΑ (ΔΑ- |  |  |  |  |
|                                                                                                    |                                                                 | DC e-Processor                                |  |  |  |  |
| Νόμος                                                                                                    |                                                                 | Παρ/κό Γ.Γ.Π.Σ. ΤΙΜΟΛΟΓΙΟ · ΔΕΛΤΙΟ ΑΠΟΣΤΟΛΗΣ  |  |  |  |  |
| Φ.Π.A.                                                                                                    |                                                                 | Νόμος Απαίλλ. Φ.Π.Α.                          |  |  |  |  |
| Έκδοση Αήψη Αογιστική (Έκδοση) Αοι                                                                              | γιστική (Λήψη)                                                  |                                               |  |  |  |  |
| Παράμετροι για την Αποθήκη                                                                                      | Παράμετροι Εκτύπωσης                                            | Διάφορες Παράμετροι 🔼                         |  |  |  |  |
| Εισαγωγή/ Εξαγωγή Εξαγωγή                                                                                       | Εκτύπωση Παραστατικού Ναι                                       | Εμφ. Καρτέλα Πελ./Προμ. Να                    |  |  |  |  |
| θετικά/Αρνητικά Θετικά                                                                                          | Επιβεβαίωση Εκτύπωσης Ναι                                       | Απόδειξη Είσπρ./Πληρωμ. Όχι                   |  |  |  |  |
| Επηρεάζει Ποσότητες Ναι                                                                                         | Αυτόματη Αρίθμηση Ναι                                           | Παραστατικό Δαπανών Οχι                       |  |  |  |  |
| Επηρεάζει Αξίες Ναι                                                                                             | Αρίθμηση κατά την Εκτύπωση                                      | Έχει Επιβαρύνσεις Ναι                         |  |  |  |  |
| Ενημερ. Δεσμ. Απόθεμα Όχι                                                                                       | Σήμανση Παραστατικού Όχι                                        | Περιλαμβ. στον Προϋπλογ. Ναι                  |  |  |  |  |
| Δέσμευση Αποθ Υλικών Σύνθ                                                                                       | Φόρμα Εκτύπωσης ΠΑΗΨΣ                                           | Υπολογίζει Ειδ. Φόρους                        |  |  |  |  |
| Ενημερ. Αναμεν. Απόθεμα Όχι                                                                                     | Παράμετροι Ενημέρωσης Λονιστ                                    | Αξία Ειδών με Ειδ.Φόρους                      |  |  |  |  |
| Παραστατικό Αγοράς Όχι                                                                                          |                                                                 | Οικοδομικά Έργα                               |  |  |  |  |
| Επηρεάζει Τιμή Αγοράς Όχι                                                                                       |                                                                 | Ενημερώνει Open Items Ναι                     |  |  |  |  |
| Επηρεάζει Τιμή Πωλ. Χονδ. Όχι                                                                                   |                                                                 | Συσχετίζει Open Items Οχι                     |  |  |  |  |
| Επηρεάζει Τιμή Πωλ. Λιαν. Όχι                                                                                   |                                                                 | Ενημερώνει Τζίρο Ναι                          |  |  |  |  |
| Επηρεάζει Τιμή Κόστους Όχι                                                                                      |                                                                 | Πιστωτικά Λόγω Τζίρου Όχι                     |  |  |  |  |
| Ένημερ. Τιμή Χωρίς Έκπτωση Όχι                                                                                  |                                                                 | Χρησιμοποιεί Μειωμ. ΦΠΑ Ναι                   |  |  |  |  |
| Χρησιμοποιεί Τιμή Αγοράς Όχι                                                                                    |                                                                 | Χρησιμοποιεί Τρ.Πληρωμής Οχι                  |  |  |  |  |
| Χρησιμοποιεί Τιμή Χονδρ. Ναι                                                                                    |                                                                 |                                               |  |  |  |  |
| Χρησιμοποιεί Τιμή Λιαν. Όχι                                                                                     |                                                                 |                                               |  |  |  |  |
| Χρησιμοποιεί Τιμή Κόστ. Όχι                                                                                     | Акира                                                           | ντικά θετ.                                    |  |  |  |  |
| Σύνθεση-Αποσύνθεση Όχι                                                                                          | Παράμετροι Εθέγχ Ακυρω                                          | ιτικά Αρν.<br>μξη θετ.                        |  |  |  |  |
| Ενημερώνει ΣύνθΑποσυν. Σύνθεση                                                                                  | Ελεγχος Αργ. Αποθήκης Απόδε                                     | ιξη Αρν.                                      |  |  |  |  |
| Παρτίδες Ναι                                                                                                    | Έλεγχος Θεωρ. Υπολοίπου                                         | Στήλη Ισοζυγίου                               |  |  |  |  |
| Σειριακοί Αριθμοί Οχι                                                                                           | Έιλεγχος Διπλού Κωδικού                                         | Στήλη Καρτέλας                                |  |  |  |  |
| Επιστροφή Σειρ. Αριθμών Όχι                                                                                     | Έλεγχος Ημ/νίας Έκδ.Παρ/κού Ναι                                 | Πετρείλ. Βέρμανσης Ήφαιστος                   |  |  |  |  |
| Ομαδ/ση ανά Κωδ.Είδους Όχι                                                                                      | Έλεγχος Διπλού Αριθμ. Παρ/κού Ναι                               | Παραστ. Πετρείλ. Θέρμανσης                    |  |  |  |  |

#### ΔΗΜΙΟΥΡΓΙΑ ΑΡΧΕΙΟΥ ΜΥΦ

Το αρχείο της Μηνιαίας Κατάστασης ΜΥΦ, δημιουργείται από τις «Πωλήσεις - Αγορές / Εκτυπώσεις ΚΕΠΥΟ / Μηνιαία Κατάσταση ΜΥΦ» και για την Γενική Λογιστική από τις «Εκτυπώσεις ΚΕΠΥΟ / Μηνιαία Κατάσταση ΜΥΦ».

| Προορισμός Αρχείου  | [·c·] |   |
|---------------------|-------|---|
| Μήνας               |       |   |
| Έτος                | 2015  |   |
| Αρ. Υποκαταστήματος |       |   |
| Είδος Συναλλαγής    |       |   |
| Διαγραφή Περιόδου   | NAI   | _ |

Για την δημιουργία του αρχείου επιλέγετε:

- Στο πεδίο «Προορισμός Αρχείου» τον δίσκο «-c» που θα αποθηκευτεί το αρχείο xml με όνομα: dcmyfxml στο φάκελο DCFiles
- Στο πεδίο «Μήνας» ορίζεται το χρονικό διάστημα «από-έως» για το οποίο θέλετε να εξάγετε το αρχείο
- Στο «Έτος» συμπληρώνεται το αντίστοιχο έτος.
- Το πεδίο «**Αρ. Υποκαταστήματος**» το αφήνετε κενό όταν η εταιρεία δεν διαθέτει υποκατάστημα.

Σε περίπτωση που η εταιρεία διαθέτει υποκατάστημα, δημιουργείται διαφορετικό αρχείο xml για την εταιρεία και διαφορετικό για κάθε υποκατάστημα, άλλωστε το υποκατάστημα είναι σαν ξεχωριστή εταιρεία στο WinEra. Επομένως, όταν υποβάλλουμε αρχείο MYΦ για το Κέντρικο το πεδίο συμπληρώνεται με την τιμή 0 (Μηδέν). Όταν δημιουργείται το αρχείο της MYΦ για υποκατάστημα, τότε το πεδίο Αρ. Υποκαταστήματος πρέπει να συμπληρωθεί με τον αριθμό υποκαταστήματος που έχει δοθεί στην επιχείρηση από το Taxisnet.

- Το πεδίο «Είδος Συναλλαγής» το επιλέγετε σε περίπτωση που θέλετε να εξάγετε στοιχεία μόνο για τα «Ἐσοδα», ή μόνο για τα «Ἐξοδα», ή για «Όλα». Σε περίπτωση που αφήσετε το πεδίο κενό θα συμπεριληφθούν τα ἑσοδα και τα ἑξοδα.
- Το πεδίο «Διαγραφή Περιόδου» το συμπληρώνετε με την τιμή «ΝΑΙ» μόνο όταν θέλετε να αποστείλετε στο Taxisnet ένα μηδενικό αρχείο xml, με σκοπό να διαγράψει όλα τα λανθασμένα στοιχεία της αντίστοιχης περιόδου που τυχόν έχουν αποσταλεί.

Συμπληρώνοντας τα παραπάνω και επιλέγοντας την εταιρεία σας, από το αριστερό μέρος της οθόνης, δημιουργείται το αρχείο της Μηνιαίας Κατάστασης ΜΥΦ.

Στην πρώτη οθόνη, μπορείτε να δείτε συνοπτικά το σύνολο της Καθαρής Αξίας και του ΦΠΑ για όλα τα είδη συναλλαγής.

Πατώντας το κουμπί «**Αναλυτική Κατάσταση**» μπορείτε να δείτε αναλυτικά, ανά ΑΦΜ όλες τις κινήσεις που περιέχονται στη Μηνιαία Κατάσταση, χωριστά για Τιμολόγια Εκροών, Λιανικές Πωλήσεις, Τιμολόγια Εισροών και Δαπάνες μη Διασταυρούμενες.

Επιπλέον υπάρχει το κουμπί «Εκτύπωση» προκειμένου να εκτυπώσετε αναλυτικά τα στοιχεία του πίνακα.

|                 | Αναλυτική Κατάσταση               |                              |              |        |        |                  |          |              |
|-----------------|-----------------------------------|------------------------------|--------------|--------|--------|------------------|----------|--------------|
| Μήνας  <br>Έτος | ανουάριος  Ιανουάριος<br>2015     | Εμφάνιση 🕮 Βοσιά             | лтика 🗖      |        |        |                  |          | $\downarrow$ |
| Τιμολόγια Εκρα  | ών Λιανικές Πωλήσεις Τιμολό       | για Εισροών 🛛 Δαπάνες μη Δια | σταυρούμενες |        |        |                  |          | Εκτύπωση     |
| А.Ф.М.          | Πελάτες με Κωδικός<br>ίδιο Α.Φ.Μ. | Εττωνυμία                    | Ποσό         | Ф.П.А. | Α.Φ.Σ. | Είδος<br>Κίνησης | Ημερ/νία |              |

Επίσης υπάρχει η δυνατότητα να καταχωρίσετε χειροκίνητα πιθανές διαφορές, οι οποίες θα αφορούν μόνο το αρχείο της Μηνιαίας Κατάστασης.

Επιλέγοντας «**Εμφάνιση Αναλυτικά**» στο κάτω μέρος της οθόνης, ανοίγει πίνακας με το Μήνα, το ΑΦΜ, το Ποσό, το ΦΠΑ και το Είδος Κίνησης. Στα πεδία συμπληρώνετε τα επιπλέον στοιχεία που θέλετε να καταχωρηθούν (χειροκίνητα) στη ΜΥΦ και αποθηκεύετε πληκτρολογώντας το **F12**. Η συγκεκριμένη δυνατότητα ισχύει για κάθε tab.

|                                  |                        | A                            | ναλυτική Κ        | ατάσταση      |         |                  |          |          | × |
|----------------------------------|------------------------|------------------------------|-------------------|---------------|---------|------------------|----------|----------|---|
| Μήνας Ιανουάριος                 | Δεκέμβριος             | Εμφάνιση Αντήμη              | a 🔽               |               |         |                  |          |          |   |
| Έτος 2015                        |                        |                              |                   |               |         |                  |          |          |   |
| Τιμολόγια Εκροών Αιανικές        | : Πωλήσεις   Τιμολόγια | x Εισροών   Δαπάνες μη Διαστ | αυρούμενες        | Арөро 39 Екро | ιές Αρθ | θρο 39 Εισροά    | s        | Εκτύπωση |   |
| Α.Φ.Μ. Πελάτες με<br>ίδιο Α.Φ.Μ. | Κωδικός                | Επωνυμία                     | Ποσό              | Ф.П.А.        | Α.Φ.Σ.  | Είδος<br>Κίνησης | Ημερ/νία |          |   |
|                                  | 30.00.00.0005          | XML                          | 15,00             | 3,45          | 1       | CREDIT           | 01/03/15 |          |   |
| . 008675678                      | 30.00.00.0005          |                              | 16,50<br>5,656,87 | 3,80          | 1       | NORMAL           | 01/03/15 |          |   |
| Σύχολο ΝΟΡΜΑΙ                    | 30.00.00.0001          |                              | 5 673 37          | 1 304 88      | -       |                  | 00/10/13 |          |   |
| Σύνολο CREDIT                    |                        |                              | 15,00             | 3,45          | 1       |                  |          |          |   |
| NORMAL - CREDIT                  |                        |                              | 5.658,37          | 1.301,43      | 1       | 1                |          |          |   |
|                                  |                        |                              |                   |               |         |                  |          |          |   |
| Μήνας                            | А.Ф.М. I               | 1οσό Φ.Π.Α. A                | .Φ.Σ. Είδ         | δος Κίνησης   | - 1     |                  |          |          |   |
|                                  |                        |                              | NO                | RMAL          | 5       |                  |          |          |   |
|                                  |                        |                              |                   |               |         |                  |          |          |   |
|                                  |                        |                              |                   |               |         |                  |          |          |   |
|                                  |                        |                              |                   |               |         |                  |          |          |   |
| 9                                |                        |                              |                   |               |         |                  |          |          |   |

Για την ολοκλήρωση, μπορείτε πατώντας το κουμπί «**Taxisnet**» να συνδεθείτε αυτόματα στην ΓΓΠΣ και να υποβάλλεται το αρχείο.

#### <u>Σημαντική Σημείωση:</u>

Υπάρχει η δυνατότητα κατά την καταχώρηση της λογιστικής εγγραφής, από (Οικονομική Διαχείριση/Γενική Λογιστική/Κύριες Εργασίες/Κινήσεις Λογιστικής), να συμπληρώσετε τα πεδία Α.Φ.Σ Μ.Κ.(XML),

προκειμένου MONO τα συγκεκριμένα ποσά που καταχωρήσατε να συμπεριληφθούν στην Καθαρή Αξία, την αξία ΦΠΑ και τον Αριθμό Φορολογικών Στοιχείων της Μηνιαίας Κατάστασης ΜΥΦ.

|                                                                | Κινι                             | ήσεις Λογιστικής  Κύριες Εργα                                              | σίες                          | × |
|----------------------------------------------------------------|----------------------------------|----------------------------------------------------------------------------|-------------------------------|---|
| Βασικά Στοιχεία                                                | Ημερολόγια                       | Επιλογέ                                                                    | ς Έκδοση 💽                    |   |
| Α/Α<br>Ημερομηνία<br><u>Παραστατικό</u><br><u>Κωδ. Κίνησης</u> | 543<br>Παρασκευή <u>09/10/15</u> | Επαναϊ/μενη Κιν.<br><u>Λονιστικό Άρθρο</u><br>Αριθμός<br><u>Αιτιολογία</u> | Σειρά                         |   |
| Α/Α <u>Κωδικά</u>                                              | <b>ς</b> Περ. Λογ/σμού           | Κ.Κίν Αιτιολογία                                                           | Χρέωση Πίστωση                |   |
|                                                                |                                  |                                                                            |                               |   |
| <b>Σύνολα</b><br>Κωδ. Πελ./Προμ.<br>Περιγραφή                  |                                  | Α.Φ.Σ. Μ.Κ.(xml)                                                           | Συν. Χρέωσης<br>Συν. Πίστωσης |   |
| Α.Φ.Σ.<br>Αξία ΜΥΦ                                             |                                  | Αξία Μ.Κ.(xml)<br>Φ.Π.Α. Μ.Κ.(xml)                                         | Ynóñoino                      |   |